# HP OpenView Select Access

For the Windows<sup>®</sup>, Linux<sup>®</sup>, Solaris<sup>®</sup>, and HP-UX<sup>®</sup> Operating Systems Software Version 6.2

Integration Paper for BEA WebLogic<sup>TM</sup> 9.1 Servers

Document Release Date: September 2006 Software Release Date: September 2006

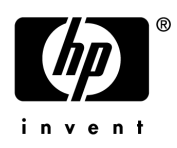

### Legal Notices

#### Warranty

The only warranties for HP products and services are set forth in the express warranty statements accompanying such products and services. Nothing herein should be construed as constituting an additional warranty. HP shall not be liable for technical or editorial errors or omissions contained herein.

The information contained herein is subject to change without notice.

#### **Restricted Rights Legend**

Confidential computer software. Valid license from HP required for possession, use or copying. Consistent with FAR 12.211 and 12.212, Commercial Computer Software, Computer Software Documentation, and Technical Data for Commercial Items are licensed to the U.S. Government under vendor's standard commercial license.

#### **Copyright Notices**

© Copyright 2004-2006 Hewlett-Packard Development Company, L.P.

#### **Trademark Notices**

HP OpenView Select Access includes software developed by third parties. The software HP OpenView Select Access uses includes:

- Software developed by the Apache Software Foundation.
- Software developed by Claymore Systems, Inc.
- Cryptographic software written by Eric Young.
- Cryptographic software developed by The Cryptix Foundation Limited.
- cURL, Copyright 2000 Daniel Stenberg.
- JavaBeans Activation Framework version 1.0.1 Sun Microsystems, Inc.
- JavaMail, version 1.2 Sun Microsystems, Inc.
- JavaService software from Alexandria Software Consulting.
- JClass LiveTable, Copyright 2002 Sitraka Inc.
- The OpenSSL Project for use in the OpenSSL Toolkit.
- Protomatter Syslog, Copyright 1998-2000 Nate Sammons.
- SoapRMI, Copyright 2001 Extreme! Lab, Indiana University.
- WebLogic Server is a US trademark of BEA Systems, Inc.

For expanded copyright notices, see HP OpenView Select Access <install\_path>/3rd\_party\_license directory.

## **Documentation Updates**

This manual's title page contains the following identifying information:

- Software version number, which indicates the software version
- Document release date, which changes each time the document is updated
- Software release date, which indicates the release date of this version of the software

To check for recent updates, or to verify that you are using the most recent edition of a document, go to:

#### http://ovweb.external.hp.com/lpe/doc\_serv/

You will also receive updated or new editions if you subscribe to the appropriate product support service. Contact your HP sales representative for details.

## Support

You can visit the HP OpenView Support web site at:

#### www.hp.com/managementsoftware/support

HP OpenView online support provides an efficient way to access interactive technical support tools. As a valued support customer, you can benefit by using the support site to:

- Search for knowledge documents of interest
- Submit and track support cases and enhancement requests
- Download software patches
- Manage support contracts
- Look up HP support contacts
- Review information about available services
- Enter into discussions with other software customers
- Research and register for software training

Most of the support areas require that you register as an HP Passport user and sign in. Many also require a support contract.

To find more information about access levels, go to:

#### www.hp.com/managementsoftware/access\_level

To register for an HP Passport ID, go to:

#### www.managementsoftware.hp.com/passport-registration.html

# Contents

| 1 | Understanding Your Select Access Integration                      | . 7 |
|---|-------------------------------------------------------------------|-----|
|   | Assumptions in this Document                                      | . 7 |
|   | Integrating the Select Access and WebLogic                        | . 7 |
|   | Understanding the Key Components of this Integration              | . 7 |
|   | The Select Access WebLogic Enforcer Plugin's Architecture         | . 8 |
|   | The Authentication Provider                                       | . 9 |
|   | The Identity Assertion Provider                                   | 10  |
|   | The Authorization Provider                                        | 10  |
|   | Supported Security Configuration Scenarios                        | 10  |
| 2 | Integration Tasks                                                 | 15  |
|   | Deploying Select Access on a BEA WebLogic Host                    | 16  |
|   | Getting the Required Files.                                       | 16  |
|   | To install an Enforcer plugin                                     | 17  |
|   | To configure the plugin and create the XML bootstrap file         | 17  |
|   | Defining Select Access Classpaths                                 | 17  |
|   | Files You Need to Append.                                         | 18  |
|   | To append Enforcer API JAR files to the classpath                 | 18  |
|   | Storing WebLogic Connection Information.                          | 19  |
|   | About the bea_enforcer.properties File                            | 20  |
|   | To create the bea_enforcer.properties file                        | 20  |
|   | Making Select Access the WebLogic Security Provider               | 21  |
|   | Setting Select Access as WebLogic's Security Provider             | 21  |
|   | To set up Select Access as WebLogic's security providers          | 21  |
|   | Setting Default Security Constraints for WebLogic Resources       | 23  |
|   | Enabling Select Auth Authentication                               | 23  |
|   | Modifying WebLogic Server Startup Scripts                         | 23  |
|   | To configure the WebLogic Server to protect all resources         | 23  |
|   | Modifying Deployment Descriptors                                  | 24  |
|   | Configuring Select Access to Protect WebLogic Resources           | 25  |
|   | How Protocol Hierarchies Affect Resource Organization             | 27  |
|   | Constructing WebLogic resource hierarchies                        | 29  |
|   | To bypass protocols                                               | 31  |
|   | When to Use Default Security Providers                            | 32  |
|   | Setting Up Form-based Authentication                              | 33  |
|   | Using Graphics on Login Pages                                     | 33  |
|   | Setting Up Form-based Authentication with Multiple DNS Domain SSO | 34  |
|   | To set up SSO                                                     | 34  |
|   | Setting Up Perimeter Authentication                               | 36  |

| To set up Perimeter authentication                                                |
|-----------------------------------------------------------------------------------|
| To modify your HTTP 401 error page 38                                             |
| Setting Up Authentication Via a Proxy Server                                      |
| To set up authentication via a proxy 39                                           |
| Setting Up Certificate Authentication 39                                          |
| Setting Up Multiple Authentication Methods                                        |
| Setting Up Personalization                                                        |
| How it Works in Select Access' WebLogic Enforcer Plugin 40                        |
| To extract personalization data 40                                                |
| Integration with the WebLogic Portal                                              |
| Configure Resources Required During Server Startup                                |
| To determine resource denials                                                     |
| Configure Security Policy and User Profiles in the WebLogic Administration Portal |

# 1 Understanding Your Select Access Integration

Select Access is an integral part HP's comprehensive Identity Management suite. It delivers a full solution for complex access management across the enterprise. Select Access:

- Automates access control and user life-cycle management
- Extends the enterprise through federation
- Delegates management to business owners and the end users themselves

Along with robust workflow, user self-service, reporting, and delegated administration capabilities, Select Access is the most comprehensive access control system available. Select Access simplifies your ability to secure user access to BEA WebLogic 9.1 Server™ resources.

## Assumptions in this Document

This document assumes the following:

- That you have BEA WebLogic 9.1 installed and running on your network
- That you understand the features and functions of Select Access
- That you have updated Select Access 6.0 with Engineering Patch 1B
- That you have a working knowledge of Select Access and LDAP 3.0-compliant directory servers

# Integrating the Select Access and WebLogic

To understand the integration between Select Access and the WebLogic Server, you need to understand where critical integration points lie.

#### Understanding the Key Components of this Integration

WebLogic's Security Service architecture consists of three major components:

- the WebLogic Security Framework
- the Security Service Provider Interfaces (SSPIs)
- the WebLogic Security Providers

Select Access' WebLogic Enforcer plugin protects WebLogic Server resources by adding three Select Access Security Providers to WebLogic Server. In so doing, Select Access' WebLogic Enforcer plugin assigns all authentication and authorization responsibilities to the Policy Validator. Figure 1 shows a high-level view of WebLogic Security Service Architecture.

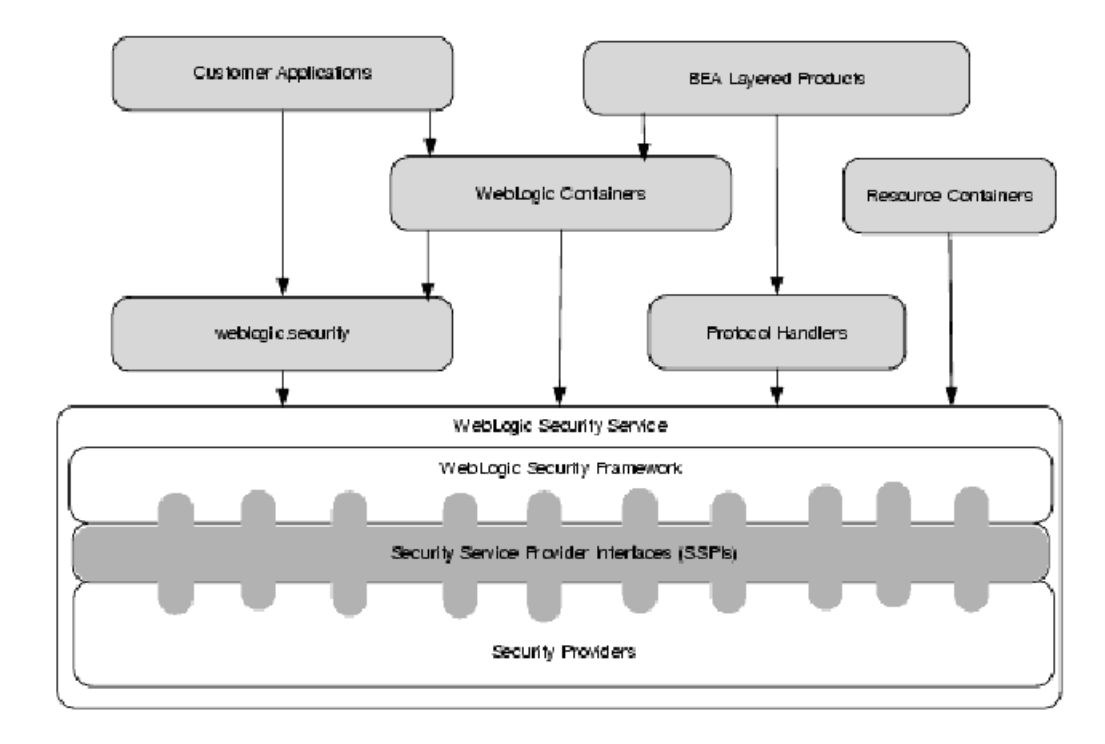

#### Figure 1 WebLogic Security Service Architecture

The WebLogic Enforcer plugin differs in structure from other Enforcer plugins available with Select Access: it is implemented via independent JAR files (SASecurityProvidersWL9.jar and SAPrincipal.jar), but it is also written using two APIs:

- WebLogic's Security Service API: To create a pluggable security provider on the WebLogic server for the realm you designate.
- Select Access' Enforcer API: To create security providers that delegate authentication and authorization to Select Access Policy Validator.

Because the implementation and deployment of Select Access' WebLogic Enforcer plugin is unique to this integration, the method for configuring password authentication, Single Sign-On (SSO), and personalization differs from other Enforcer plugins. For details, see Chapter 2, Integration Tasks.

#### The Select Access WebLogic Enforcer Plugin's Architecture

Select Access' WebLogic Enforcer plugin includes three types of security providers. These three security providers act as the agent for Select Access on the WebLogic Server. The actual authentication and authorization is still done by a Policy Validator. Security providers use the Enforcer API to communicate with a Policy Validator and use WebLogic SSPIs to communicate with the WebLogic Security Framework. These providers are described below:

- Authentication Provider: Checks user's credentials and populates the principal object to the WebLogic Server. For details, see The Authentication Provider on page 9.
- Identity Assertion Provider: Performs perimeter authentication based on Select Access tokens (known as nonces). For details, see The Identity Assertion Provider on page 10.
- Authorization Provider: Makes access decisions based on policy.

The plugin also includes a servlet:

- Login Servlet: Gathers user login information from either a:
  - login form
  - cookie
  - URL

It then provides that information to Authentication Providers and Identity Assertion Providers. The Login Servlet is also used to do redirects for MD-SSO.

Figure 2 illustrates the high-level architecture of Select Access' WebLogic Enforcer plugin.

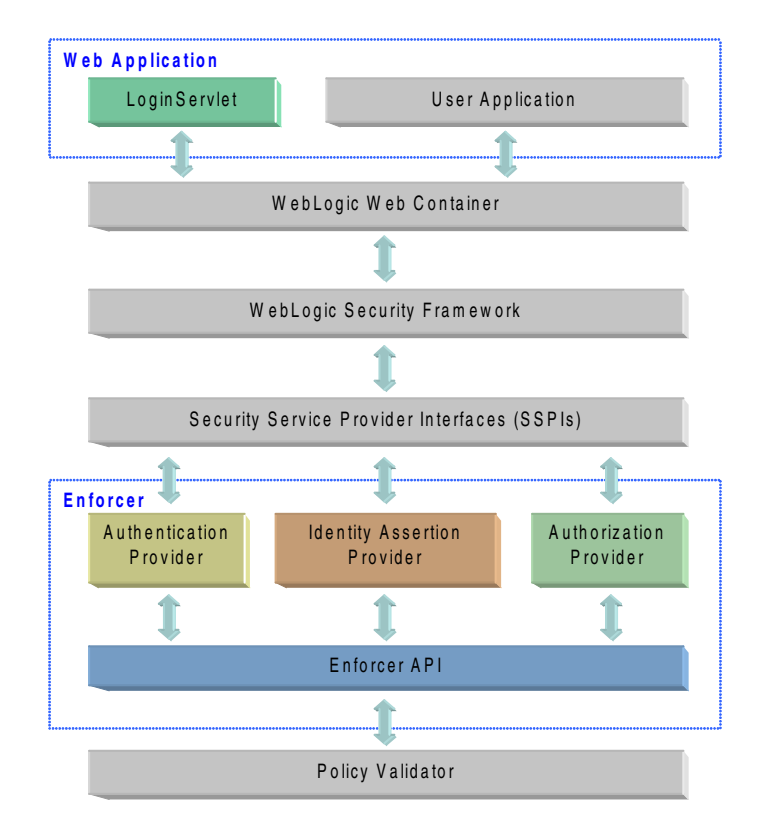

#### Figure 2 Select Access' WebLogic Enforcer Plugin Architecture

#### The Authentication Provider

The Enforcer plugin's Authentication Provider component delegates the authentication to Policy Validator. It supports six types of authentication: Password, SecurID, RADIUS, certificate, NTLM and Kerberos. Depending on the type of client, the authentication implementation can vary:

- Fat-clients (standalone Java clients) can use Password, SecurID, NTLM, and Kerberos authentication.
- Thin-clients (browser clients). BEA WebLogic Server supports HTTP Basic Authentication or Form-based Authentication to authenticate to the Select Access Authentication Provider. Only Form-based Authentication supports all of the Select

Access Authentication methods (password, certificate, SecurID, Radius, NTLM, and Kerberos authentication). You can configure the authentication method to be used through the web application's deployment descriptor configuration.

For details, see Setting Up Form-based Authentication with Multiple DNS Domain SSO on page 34.

#### The Identity Assertion Provider

The Identity Assertion Provider is the component that performs Perimeter Authentication by using a nonce: a unique token required by the Select Access system. Perimeter Authentication is the authentication method that allows users or system processes to assert their identity using tokens, and therefore, supports single sign-on (SSO). The Identity Assertion Provider can authenticate users by reading the token set by a different system protected by Select Access, and stored in the cookie.

#### The Authorization Provider

The Authorization Provider is the component that delegates the authorization to the Policy Validator. The Policy Validator can control access to the following WebLogic Server resources:

- URL Resources (HTML, JSP, Servlet)
- EJB Resources
- JNDI Resources
- JDBC Resources
- JMS Resources
- Application Resources
- Server Resources
- Administration Resources
- Web Services Resources

#### Supported Security Configuration Scenarios

Table 1 lists the security scenarios you can configure with Select Access' WebLogic Enforcer plugin. These options vary in the degree of difficulty required to set it up.

Type Difficulty Use this When What is Required Simple You do not need Select Configure Select Access' HTTP Basic Access to control session Authentication and Authorization Providers. timeouts. Choose another method if this is required. • No configuration for web You want users signing in application required. from a WebLogic Server to also log into other systems protected by Select Access in the same DNS domain.

Note: The reverse is not

possible

 Table 1
 Supported Authentication Scenarios

| Туре | Difficulty | Use this When                                                                                                    | What is Required                                                                                                    |
|------|------------|----------------------------------------------------------------------------------------------------|----------------------------------------------------------------------------------------------------|
| Form | Moderate   | <ul> <li>You want a custom login<br/>page for your applications.</li> <li>You want users signing in<br/>from a WebLogic Server to<br/>also log into other systems<br/>protected by Select Access<br/>in the same DNS domain.</li> <li>Note: The reverse is not<br/>possible</li> </ul> | <ul> <li>Configure Select Access'<br/>Authentication and<br/>Authorization Providers.</li> <li>Configure the web<br/>application to use Form<br/>Authentication.         <ul> <li>Create two pages: login<br/>and login error.</li> <li>Modify the application's<br/>deployment descriptor to<br/>indicate the FORM<br/>authentication method.</li> </ul> </li> <li>Note: You cannot globally<br/>configure all applications on<br/>the WebLogic Server.</li> <li>For details, see Setting Up<br/>Form-based Authentication on<br/>page 33.</li> </ul> |

 Table 1
 Supported Authentication Scenarios (cont'd)

| Туре                                                       | Difficulty | Use this When                                                                                                    | What is Required                                                                                                    |  |
|------------------------------------------------------------|------------|----------------------------------------------------------------------------------------------------|----------------------------------------------------------------------------------------------------|--|
| Form with<br>multiple<br>DNS<br>domain<br>SSO <sup>a</sup> | Moderate   | <ul> <li>You want a custom login<br/>page for your applications.</li> <li>You want users signing in<br/>from a WebLogic Server to<br/>also log into other systems<br/>protected by Select Access.<br/>The other systems can be in<br/>different DNS domains.</li> <li>You want users signing in<br/>from other systems<br/>protected by Select Access to<br/>also log into the WebLogic<br/>Server. The other systems<br/>can be in different DNS<br/>domains.</li> </ul> | <ul> <li>Configure all three Select<br/>Access Security Providers.</li> <li>Configure the web<br/>application to use Form<br/>Authentication. This requires<br/>that you:         <ul> <li>Modify the application's<br/>deployment descriptor to<br/>indicate the FORM<br/>authentication method.</li> <li>Configure Select Access'<br/>Login Servlet as the login<br/>page for the application.</li> <li>Configure authentication<br/>server and login form by<br/>using Select Access Policy<br/>Builder.</li> </ul> </li> <li>Note: You cannot globally<br/>configure all applications on<br/>the WebLogic Server.</li> <li>For details, see Setting Up<br/>Form-based Authentication with<br/>Multiple DNS Domain SSO on<br/>page 34.</li> </ul> |  |

## Table 1 Supported Authentication Scenarios (cont'd)

| Туре             | Difficulty | Ilty Use this When What is Required                                                                                                    |                                                                                                    |
|------------------|------------|----------------------------------------------------------------------------------------------------|----------------------------------------------------------------------------------------------------|
| Perimeter        | Moderate   | <ul> <li>You do not plan to let users<br/>log in from the WebLogic<br/>Server. For example, you<br/>have a dedicated login<br/>server and all users must<br/>log in from that server.</li> <li>You want users signing in<br/>from other systems<br/>protected by Select Access to<br/>also log into the WebLogic<br/>Server. However, users<br/>cannot use Forms or HTTP<br/>Basic Authentication to log<br/>into the WebLogic Server<br/>directly, due to a limitation<br/>of WebLogic Server's web<br/>container.</li> <li>Do not require automatic<br/>redirects. When the session<br/>timeout token expires, the<br/>browser instead displays an<br/>unauthorized message to<br/>user. However, you can<br/>configure the WebLogic<br/>Server's unauthorized error<br/>page (401) to redirect user<br/>to your login server.</li> </ul> | <ul> <li>Configure all three Select<br/>Access Security Providers.</li> <li>Modify the application's<br/>deployment descriptor to<br/>indicate the CLIENT-CERT<br/>authentication method.</li> <li>Warning: If you setup FORM<br/>or BASIC authentication in<br/>your web application,<br/>WebLogic Server does not<br/>perform perimeter<br/>authentication, even if you<br/>configured Select Access'<br/>Identity Assertion Provider.</li> <li>For details, see Setting Up<br/>Perimeter Authentication on<br/>page 36.</li> </ul>                                                                                                    |
| Proxy<br>servers |            | <ul> <li>Want the Proxy server to<br/>authenticate users.</li> <li>Want full protection of all<br/>the resources supported by<br/>Select Access' WebLogic<br/>Server Enforcer plugin, not<br/>only the URL resources<br/>protected by the Proxy<br/>server.</li> </ul>                                                                                                    | <ul> <li>Install and configure an<br/>appropriate Enforcer plugin<br/>on the Proxy server.</li> <li>Configure all three Select<br/>Access Security Providers.</li> <li>Modify the application's<br/>deployment descriptor to<br/>indicate the CLIENT-CERT<br/>authentication method.</li> <li>Warning: If you setup FORM<br/>or BASIC authentication in<br/>your web application,<br/>WebLogic Server does not<br/>perform perimeter<br/>authentication, even if you<br/>configured Select Access'<br/>Identity Assertion Provider.</li> <li>For details, see Setting Up<br/>Authentication Via a Proxy<br/>Server on page 38.</li> </ul> |

 Table 1
 Supported Authentication Scenarios (cont'd)

a. HP recommends this scenario.

# 2 Integration Tasks

To ensure Select Access and the WebLogic Server function properly as a unit, you must follow a specific series of steps to integrate them correctly. Table 1 summarizes the steps you need to perform, to configure and delegate all authentication and authorization responsibilities to Select Access.

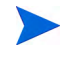

Due to requirements with Select Access' WebLogic Enforcer plugin, you must update your deployment of Select Access 6.0 with Engineer Patch 1B. Please make sure you have installed the patch before starting any integration tasks.

You can still use WebLogic's native security mechanisms, however HP recommends that you do so to support WebLogic's internal functions only. See When to Use Default Security Providers on page 32 for details.

| Integration Tasks |                                                                                                    | Details                                                                   |  |
|-------------------|----------------------------------------------------------------------------------------------------|---------------------------------------------------------------------------|--|
| 1                 | Install Select Access' WebLogic Enforcer<br>plugin files on the same host as the<br>WebLogic Server.                                 | Deploying Select Access on a BEA WebLogic<br>Host on page 16              |  |
| 2                 | Define the classpath for Enforcer JAR<br>files. The classes in these JAR files are<br>used by the BEA WebLogic Server.               | Defining Select Access Classpaths on<br>page 17                           |  |
| 3                 | Create a properties file for the Enforcer plugin.                                                                                    | Storing WebLogic Connection Information on page 19                        |  |
| 4                 | Configure the BEA WebLogic Server to<br>use Select Access as its Security Provider.                                                  | Making Select Access the WebLogic Security<br>Provider on page 21         |  |
| 5                 | Set default security constraints for<br>WebLogic resources so that they are<br>protected as they are added to the Policy<br>Builder. | Setting Default Security Constraints for<br>WebLogic Resources on page 23 |  |

#### **Table 1Integration Overview**

| Integration Tasks |                                                                                                    | Details                                                                         |
|-------------------|----------------------------------------------------------------------------------------------------|---------------------------------------------------------------------------------|
| 6                 | Configure the Policy Matrix in the Policy<br>Builder so it displays the correct<br>combination of users, resources, and<br>services. | Configuring Select Access to Protect<br>WebLogic Resources on page 25           |
| 7                 | Choose and configure your preferred authentication method.                                                                           | Setting Up Form-based Authentication on page 33                                 |
|                   |                                                                                                    | OR                                                                              |
|                   |                                                                                                    | Setting Up Form-based Authentication with<br>Multiple DNS Domain SSO on page 34 |
|                   |                                                                                                    | OR                                                                              |
|                   |                                                                                                    | Setting Up Perimeter Authentication on page 36                                  |
|                   |                                                                                                    | OR                                                                              |
|                   |                                                                                                    | Setting Up Authentication Via a Proxy<br>Server on page 38                      |
|                   |                                                                                                    | OR                                                                              |
|                   |                                                                                                    | Setting Up Certificate Authentication on page 39                                |
|                   |                                                                                                    | OR                                                                              |
|                   |                                                                                                    | Setting Up Multiple Authentication Methods<br>on page 39                        |
| 8                 | Set up personalization, if required.                                                                                                 | Setting Up Personalization on page 40                                           |

#### Table 1Integration Overview (cont'd)

# Deploying Select Access on a BEA WebLogic Host

You can install Select Access components across any combination of host computers. However, to ensure that your WebLogic Server has the right components and files required to make Select Access its Security Provider, you need to install one Select Access Enforcer plugin on WebLogic's host machine.

This can be any of Select Access' Enforcer plugin. It is not, however, the Select Access WebLogic Enforcer plugin. You will be installing this plugin manually, later in this document. These WebLogic-specific files are not installed as part of Select Access 6.2.

#### Getting the Required Files

At minimum, HP recommends you install and configure one of the Enforcer plugins available with the Select Access 6.2 installer on the WebLogic host. This ensures that the required Enforcer API files are installed locally. Upon completion, you need to create the enforcer\_bea.xml bootstrap file. This file contains the configuration parameters that are required by the Enforcer API classes that are part of Select Access' WebLogic Enforcer plugin JAR files.

#### To install an Enforcer plugin

- 1 Run the Select Access 6.2 installer.
- 2 Follow the instructions described in Chapter 3, Installing Select Access, in the HP OpenView Select Access 6.2 Installation Guide.
- 3 When you have reached the **Choose HP OpenView Select Access Components** screen, select one of the following check boxes to install all of the correct Enforcer API files:
  - Sun/Netscape/iPlanet Enforcer plugin
  - IIS Enforcer plugin
  - Apache 2 Enforcer plugin

You do not need to have web server software installed on WebLogic's host machine to install and configure an Enforcer plugin.

4 Click **Next** and finish the installation as required.

#### To configure the plugin and create the XML bootstrap file

- 1 Run the Setup Tool as described in Chapter 4, Configuring Select Access, in the HP OpenView Select Access 6.2 Installation Guide.
- 2 Click **Next** until you reach the **Generic Enforcer plugin** setup screen. This wizard creates the XML bootstrap file Select Access' WebLogic Enforcer plugin requires.
- 3 Click **Browse** and select the folder to where the XML file will be created.
- 4 Name and specify the path for the file you are about to generate. HP recommends that you save the file to the same folder as the Web Logic Domain. For example, <WL\_Domain\_path>/enforcer\_bea.xml. This file name must match the path file name you configure in your properties file. For details, see About the bea\_enforcer.properties File on page 20.
- 5 Click **Configure** and configure the Enforcer plugin as required. For Select Access' WebLogic Enforcer plugin, a **Typical** configuration is suitable for most deployments. For details, see Configuring the Enforcer Plugin on page 129, in the *HP OpenView Select Access 6.2 Installation Guide*.
- 6 Click Finish to exit the Setup wizard and commit the configuration to the XML file.

# **Defining Select Access Classpaths**

Because the WebLogic Server uses the Enforcer API classes in Select Access' WebLogic Enforcer plugin JAR files, you need to append the required Select Access files to the CLASSPATH of WebLogic Server.

Typically, you define CLASSPATHs in the WebLogic Server's startup script. By default the name of startup script is startWebLogic.cmd and the name of closing script is stopWebLogic.cmd, both of which are stored in the /bin directory, under the WebLogic Server Domain directory.

#### Files You Need to Append

You need to append the following JAR files to the CLASSPATH section of the WebLogic Server's startup script and closing script:

- SAPrincipal.jar: Contains the SAPrincipalImpl class that extends the WLSUser interface. It allows WebLogic to use its default security providers with Select Access' Enforcer plugin in the same security realm. The SAPrincipalImpl class accomplishes this by representing Select Access users as native users in the WebLogic system.
- EnforcerAPI.jar: Contains all the classes used to create an Enforcer plugin.

These files are downloadable from the HP OpenView Select Access support site.

#### To append Enforcer API JAR files to the classpath

1 Create a new folder for holding all the JAR files Select Access' WebLogic Enforcer plugin requires:

<WebLogic install path>/server/lib/sa

2 Copy the JAR files listed in Table 2 into the folder you just created.

#### Table 2Files You Need

| Where to Get it                                                                                                    |  |
|----------------------------------------------------------------------------------------------------|--|
| Extract all files from the servletfilter.war file.                                                                                                    |  |
| Download the SAPrincipal.jar from the HP<br>OpenView Select Acces support site to the same<br>folder as the EnforcerAPI.jar.                                                     |  |
| Download the latest version (jdom version 1.0) from http://www.jdom.org.                                                                                                    |  |
| <ol> <li>Download and extract the Java Cryptography<br/>Extension (JCE) 1.2.2 file (jce-1_2_2.zip)<br/>from java.sun.com.</li> <li>Browso to the jco1_2_2) lib folder</li> </ol> |  |
|                                                                                                    |  |

a. servletfilter.war can be found under the servlet directory on the SA install CDs. <SA\_install\_path> is where you installed Select Access, e.g. C:\Program

- Files\HP OpenView\Select Access.
- b. Only required for JRE 1.3. HP recommends you use JRE 1.4.
- 3 Open your startup script for the WebLogic Server. By default the name of startup script is \bin\startWebLogic.cmd, which is stored in the domain directory you configured with the WebLogic Configuration wizard.
- 4 Create an SA\_LIB that points to the Select Access folder you created in Step 1. Using the example provided in that step, the variable added to the startup script is:

set SA LIB=C:\bea\weblogic91\server\lib\sa

5 Create an SA\_CLASSPATH variable that includes all the JAR files listed in Table 2. This defines the correct classpaths to the required Select Access JAR files described in Table 2. Without these paths, the WebLogic Server would not know where to find the files for the Enforcer plugin. Sample of the SA\_CLASSPATH variable shows the contents of this new variable.

If you want to condense the path, use the SA\_LIB variable you created in Step 4.

Depending on your platform, the seperators you should use will vary: on UNIX, use a colon (:), on Windows, use a semicolon (;).

6 Locate the CLASSPATH variable and append SA\_CLASSPATH variable as another value for the CLASSPATH variable. For example:

```
set CLASSPATH=%CLASSPATH%;%SA CLASSPATH%
```

- 7 Save the changes to this file.
- 8 Open your closing script for the WebLogic Server. By default the name of startup script is \bin\stopWebLogic.cmd, which is stored in the domain directory you configured with the WebLogic Configuration Wizard.
- 9 Repeat Steps 4 to 7 for the closing script.

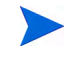

If a different variable is used for CLASSPATH, as in the example below which uses %WEBLOGIC\_CLASSPATH%, use that variable in place of CLASSPATH:

```
%JAVA_HOME%\bin\java -cp %WEBLOGIC_CLASSPATH% weblogic.Admin
FORCESHUTDOWN
```

#### Sample of the SA\_CLASSPATH variable

The following is a sample of the SA CLASSPATH variable:

```
set SA_LIB=/opt/bea/weblogic91/server/lib/sa
set SA_CLASSPATH=${SA_LIB}:${SA_LIB}/bcprov-jdk14.jar:
${SA_LIB}/SAPrincipal.jar:${SA_LIB}/castor-0.9.3.19-xml.jar:
${SA_LIB}/EnforcerAPI.jar:${SA_LIB}/jdom.jar:
${SA_LIB}/ldapjdk.jar:${SA_LIB}/protomatter.jar:
${SA_LIB}/msgsresources.jar:${SA_LIB}/shared.jar:${SA_LIB}/
xercesImpl.jar:
${SA_LIB}/xml.jar:${SA_LIB}/jakarta-oro-2_0.jar:${SA_LIB}/mail.jar:
${SA_LIB}/xml-apis.jar:${SA_LIB}/US_export_policy.jar:
${SA_LIB}/jce1_2_2.jar:${SA_LIB}/local_policy.jar
```

# Storing WebLogic Connection Information

In order for the Enforcer plugin to send valid queries to the Policy Validator for WebLogic resources, it must know the service name and root resource path defined for the protected WebLogic Server. The Enforcer plugin reads this information from a configuration file called bea\_enforcer.properties.

#### About the bea\_enforcer.properties File

This file is not native to Select Access nor to the WebLogic Server. In order to use Select Access with WebLogic, you must create this configuration file and save it to the domain directory you configured with the WebLogic Configuration wizard.

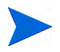

The service name you define as a parameter in this file must exactly match the host name and port that you configured for your WebLogic services. You will eventually add these services to the Policy Matrix. See Configuring Select Access to Protect WebLogic Resources on page 25 for information about adding WebLogic services with the Policy Builder.

#### To create the bea\_enforcer.properties file

- 1 In a text editor create a new file.
- 2 Add the parameters listed in Table 3 to the file.
- 3 Save the file.When you are finished, your properties file should look similar to the one shown in Sample bea\_enforcer.properties file.

| Property Name         | Description                                                                                                    |  |
|-----------------------|----------------------------------------------------------------------------------------------------|--|
| EnforcerAPIConfigFile | This file name must match the file name you defined for<br>your XML configuration file. For details, see To configure<br>the plugin and create the XML bootstrap file on page 17.                                                                      |  |
| Service               | Identifies where the WebLogic Server is located using the<br>host name for the computer on which the WebLogic Server<br>is located and the a port number. This parameter uses the<br>following syntax:<br>Service= <hostname>:<port></port></hostname> |  |
| Resource              | Identifies the root directory that all queries to the Policy<br>Validator start with. This parameter uses the following<br>syntax:<br>Resource=" <root_path>"<br/>Note: Typical deployments often use a value of "/" as the<br/>root path.</root_path> |  |
| SecurityRealm         | The security realm used by Perimeter Authentication. Set<br>it to the Select Access' Security Realm.                                                                                                    |  |

#### Sample bea\_enforcer.properties file

The following is a sample of the enforcer.properties file:

```
EnforcerAPIConfigFile=enforcer_bea.xml
Service=myBEAas:7001
Resource=/
```

SecurityRealm=SARealm

# Making Select Access the WebLogic Security Provider

A critical integration step is to make Select Access the Security Provider for the WebLogic Server. This step ensures that Select Access components, not WebLogic's native mechanisms, protect the application server and its available resources. Setting up Select Access as the Security Provider requires that you follow the steps described in Table 4.

| Setup Task                                                                                                    | Configuration Details                                                                                                    |  |
|----------------------------------------------------------------------------------------------------|----------------------------------------------------------------------------------------------------|--|
| Step 1: Copy the Java archive file that<br>contains the Security Providers to the<br>required location on the WebLogic<br>Server host computer.                                                                                    | <ol> <li>Stop the WebLogic Server.</li> <li>Copy SASecurityProvidersWL9.jar that<br/>you downloaded from the HP OpenView Select<br/>Access support site.</li> <li>Move it to the following folder:<br/><weblogic_install_path>/server/lib/<br/>mbeantypes</weblogic_install_path></li> <li>Restart the server</li> </ol>                                                                                                    |  |
| Step 2: Set up the WebLogic Server to<br>use Select Access as its Security<br>Provider.<br>Note: For specific procedural details for<br>any of the tasks listed for this step,<br>refer to the WebLogic Server's<br>documentation. | <ol> <li>Open the WebLogic Server Console in a web<br/>browser of your choice.</li> <li>Create and configure a new security realm for<br/>Select Access by using default settings<br/>provided in the Create a New Realm page. The<br/>only unique property you want to manually<br/>configure is the realm name, for example<br/>SArealm.</li> <li>Click the realm you created in Step 2, and<br/>create and configure its Security Providers.<br/>You must set up these according to HP's<br/>recommendations. For details, see Setting<br/>Select Access as WebLogic's Security Provider<br/>on page 21.</li> <li>Because you can have multiple security realms<br/>in a WebLogic Server domain, but only one set<br/>as the default (active) realm, ensure the Select<br/>Access realm you created in Step 2 is the</li> </ol> |  |
| Step 3: Restart the WebLogic Server.                                                                                                    | detault security realm of your domain.<br>WebLogic Server's documentation                                                                                                    |  |

 Table 4
 Making Select Access the Security Provider

#### Setting Select Access as WebLogic's Security Provider

You must define Select Access as the WebLogic Server's Security Provider. You can still use other security providers, but they should only support WebLogic's internal functions.

#### To set up Select Access as WebLogic's security providers

1 In the **<realm\_name>** page for the realm you created in Step 2 of Table 4, click the **Providers** tab.

- 2 In the Adjudication tab, create and configure an Adjudication Provider.
- 3 In the Auditing tab, optionally create and configure an Auditing Provider.
- 4 In the Authentication tab, create and configure the following Authentication Providers in the order outlined in Table 5.

| Provider Name |                                          | <b>Required?</b>                        | <b>Configuration Details</b>                                                                                                    |
|---------------|------------------------------------------|-----------------------------------------|----------------------------------------------------------------------------------------------------|
| 1             | SAAuthenticator                          | yes                                     | In the Common tab, set the Control Flag set to OPTIONAL.                                                                                                    |
| 2             | Default Authenticator                    | yes                                     | In the Common tab, set the Control Flag set to OPTIONAL.                                                                                                    |
| 3             | SAIdentity Asserter <sup>a</sup>         | for Perimeter<br>Authentication<br>only | In the <b>Provider Specific</b> tab, make<br>PolicyUser an active token by<br>moving it from the <b>Available</b> column to<br>the <b>Chosen</b> column.        |
| 4             | DefaultIdentity<br>Asserter <sup>a</sup> | for Perimeter<br>Authentication<br>only | In the <b>Provider Specific</b> tab, make<br>AuthenticatedUser an active token<br>by moving it from the <b>Available</b> column<br>to the <b>Chosen</b> column. |

 Table 5
 Required Order of Authentication Providers

a. Required for Form-based Authentication with SSO, perimeter authentication, and authentication via proxy only.

- 5 In the Authorization tab, create and configure SAAuthorizer and Default Authorizer, by using WebLogic's default values.
- 6 In the Credential Mapping tab, create and configure a Default Credential Mapper, by using WebLogic's default values.
- 7 In the Role Mapping tab, create and configure a Default Role Mapper, by using WebLogic's default values.

# Setting Default Security Constraints for WebLogic Resources

Due to the design of the J2EE architecture, WebLogic resources cannot use Select Auth for authentication by default. While you can still enable Select Auth in the Policy Builder for each resource, the authentication mechanisms will have no effect. This restriction exists because security for each J2EE resource is controlled by a deployment descriptor XML file that is resource-specific. However, this descriptor file does not initially include default security constraints.

#### **Enabling Select Auth Authentication**

To enable Select Auth authentication, you must manually set these security constraints for each resource, before adding the resource in question to the Policy Builder's Resources Tree. Set security constraints for WebLogic resources such that they are protected by default as you add them to the Policy Builder. There are two methods you can use:

- WebLogic Server startup scripts. HP recommends you use this method. For details, see Modifying WebLogic Server Startup Scripts on page 23.
- Deployment descriptors for each resource. For details, see Modifying Deployment Descriptors on page 24.

#### Modifying WebLogic Server Startup Scripts

This method allows you to configure the WebLogic Server to protect all WebLogic resources by default. Of the two methods available to you, this method is more secure than the modification of deployment descriptors. In this case, Select Access passes a flag to the WebLogic Server upon the application server's startup. This flag forces it to protect all resources, irrespective of any security constraint information specified in the deployment descriptors.

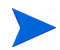

Users can be transferred from the WebLogic internal user store to an LDAP directory using the Migrate functionality in the WebLogic Admin Console.

#### To configure the WebLogic Server to protect all resources

- 1 Open the <WLDomain path>/bin/startWebLogic.cmd file.
- 2 Do one of the following:
  - If you have a JAVA\_OPTIONS variable, append the following parameter to the end of it:

-Dweblogic.security.fullyDelegateAuthorization=true

• If you do not have a JAVA\_OPTIONS variable, create this variable and set the required parameter for it:

```
set JAVA_OPTIONS=
-Dweblogic.security.fullyDelegateAuthorization=true
```

3 Ensure the JAVA\_OPTIONS variable appears in the line that starts WebLogic Server. This line is automatically included if you used the Configuration wizard to setup WebLogic. Otherwise, if you have manually created your file, you may need to append this line.

Sample Startup line shows this variable in bold. All other variables vary depending on your deployment of WebLogic.

4 Save the file and restart your server. By default, all WebLogic resources are protected by Select Access with these changes.

You must set the corresponding access policy for each user in the Policy Builder. See Configuring Select Access to Protect WebLogic Resources on page 25 for details.

#### Sample Startup line

The example below shows how to use the JAVA OPTIONS variable in the startup line:

```
%JAVA_HOME%\bin\java %JAVA_VM% %MEM_ARGS% %JAVA_OPTIONS%
-Dweblogic.Name=%SERVER_NAME% -Dweblogic.management.username=%WLS_USER%
-Dweblogic.management.password=%WLS_PW%
-Dweblogic.ProductionModeEnabled=%PRODUCTION_MODE%
-Djava.security.policy="%WL_HOME%\server\lib\weblogic.policy"
weblogic.Server
```

#### Modifying Deployment Descriptors

Deployment descriptors are XML documents which define how a resource is used. By adding a security constraint to the deployment descriptor of a resource, you can control how the resource is accessed.

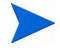

The deployment descriptors must be modified with security information as defined in the J2EE specification. HP does not recommend this option as it is less secure than the method described in the previous section. Therefore, modifying deployment descriptors is beyond the scope of this document.

# Configuring Select Access to Protect WebLogic Resources

This integration currently cannot support network discoveries on a WebLogic Server. Until this feature is fully implemented, you need to manually build the Resources Tree in the Policy Builder. Table 6 describes the steps required to protect WebLogic resources.

| Step                                                                                                    | Configuration Details                                                                                                    |  |
|----------------------------------------------------------------------------------------------------|----------------------------------------------------------------------------------------------------|--|
| Step 1: Manually add the<br>service you want to protect<br>using Select Access.                                                                                                    | <ol> <li>Right-click a folder or the root of the Resources Tree.</li> <li>Click New → Service. The New Service dialog box appears.</li> <li>Name the resources and configure the service depending<br/>on whether or not the service is specific to a single server.<br/>For details see either:         <ul> <li>Entering Information for a Non-Server-Specific</li> </ul> </li> </ol>                     |  |
|                                                                                                    | <ul> <li>Resource Service on page 43 in the HP OpenView<br/>Select Access 6.2 Policy Builder Guide.</li> <li>Entering Information for a Server-Specific Network<br/>Resource Service on page 43 in the HP OpenView<br/>Select Access 6.2 Policy Builder Guide.</li> </ul>                                                                                                    |  |
|                                                                                                    | Note: The host name and port number you specify must<br>exactly match the host name and port number<br>configured in the bea_enforcer.properties file. For<br>more information on this file, see To create the<br>bea_enforcer.properties file on page 20.                                                                                                    |  |
|                                                                                                    | Note: Setup the proper protocol for the service according<br>to the resource type you want to protect. You may need<br>to setup mutiple service nodes as each has a differenct<br>protocol. A service node with protocol "WebLogic" is<br>mandatory, because that service node will be used for<br>authentication. For a complete protocol list please refer<br>to Table 7 Resource Hierarchies on page 29. |  |
|                                                                                                    | 4 Click <b>OK</b> .                                                                                                    |  |
| Step 2: Add the WebLogic<br>resources you would like<br>protected below the service<br>entry you created in Step 1.<br>Caution: Before adding<br>resources, first consider the<br>resource structure of the<br>WebLogic system; the<br>resource architecture varies<br>depending on the protocol<br>deployed. Each resource type<br>has a hierarchy. For more<br>details, see How Protocol<br>Hierarchies Affect Resource | <ol> <li>Right-click the WebLogic service you just created</li> <li>Click New → Resource. The New Resource dialog box appears.</li> <li>Name the resource.</li> <li>Click OK.</li> <li>For details, see To create a new network resource or edit an existing one on page 49 in the HP OpenView Select Access 6.2 Policy Builder Guide.</li> </ol>                                                           |  |

Table 6Configuring Select Access

| Step                                                                                                    | Configuration Details                                                                                                    |
|----------------------------------------------------------------------------------------------------|----------------------------------------------------------------------------------------------------|
| <ul> <li>Step 3: Enable Select Auth<br/>and choose an Authentication<br/>server for the service you<br/>created in Step 1. Select<br/>Access' WebLogic Enforcer<br/>plugin supports six types of<br/>authentication servers:</li> <li>password</li> <li>SecurID</li> <li>RADIUS</li> <li>NTLM</li> <li>Kerberos</li> <li>Certificate</li> <li>Note: You must enable Select<br/>Auth for ALL the service you<br/>created and make sure they<br/>are all configured to use the<br/>same authentication servers.</li> </ul> | <ol> <li>On the Select Auth column, enable Select Auth in the corresponding cell for the service. The Authentication Properties dialog box appears. For details on Select Auth, see Setting a Select Auth Policy on page 82 in the HP OpenView Select Access 6.2 Policy Builder Guide.</li> <li>Click the Authentication tab and do the following:         <ul> <li>If you have not already configured an authentication Server, click Add. The Available Authentication Servers dialog box appears allowing you to configure the server as required. For details on authentication servers, see Chapter 7, Setting up authentication servers, in the HP OpenView Select Access 6.2 Policy Builder Guide.</li> <li>If you have already configured an Authentication servers, select one or more server names from the list of Available Servers and click Add. The server names appear in the Selected Servers window. To reorder the servers, select a server in the Selected Servers list and click the up arrow or down arrow buttons.</li> </ul> </li> </ol> |
|                                                                                                    | c Click <b>OK</b> .                                                                                                    |
|                                                                                                    | 3 Optional. To supply a meaningful user name to the<br>WebLogic Server and your applications, you need to<br>configure an LDAP attribute from a user's entry that<br>Select Access sets as the user name. Select Access also<br>uses this attribute to set the result of<br>HttpServletRequest.getRemoteUser() method. To<br>define an attribute that will act as a meaningful user<br>name:                                                                                                    |
|                                                                                                    | a Click the <b>Personalization</b> tab.                                                                                                    |
|                                                                                                    | <b>b</b> Create a new environment variable, UID.                                                                                                    |
|                                                                                                    | c Choose an LDAP attribute from the dropdown list.<br>For example, uid or userid.                                                                                                    |
|                                                                                                    | This procedure should be performed on the service node<br>which has the 'weblogic' protocol.<br>If you choose not to define a custom user name, Select                                                                                                    |
|                                                                                                    | <ul> <li>4 Configure the rest of personalization data as your specific deployment requires. Make sure you configure the personalization data on the proper Resources Tree, according to your resource type. For details on enabling personalization, see Chapter 5, Authentication Basics: Select Auth &amp; Personalization, in the HP OpenView Select Access 6.2 Policy Builder Guide. For details on specific issues with the Select Access-WebLogic integration, see Setting Up Personalization on page 40.</li> </ul>                                                                                                    |

 Table 6
 Configuring Select Access (cont'd)

| Step                                                                                                    | Configuration Details                                                                                                    |
|----------------------------------------------------------------------------------------------------|----------------------------------------------------------------------------------------------------|
| Step 4: Assign access policies<br>to your users and WebLogic<br>resource combinations. Select<br>Access can handle all<br>authorization requirements<br>you have, when you use any<br>combination of allow/deny/<br>conditional policies. | For details, see Chapter 7, Controlling Network Access, and<br>Chapter 8, Creating Conditional Access Rules with the Rule<br>Builder, in the HP OpenView Select Access 6.2 Policy Builder<br>Guide. |
| Note: There is one exception.<br>For details, see When to Use<br>Default Security Providers on<br>page 32.                                                                                                    |                                                                                                    |

 Table 6
 Configuring Select Access (cont'd)

#### How Protocol Hierarchies Affect Resource Organization

In order to add a sub-resource to an existing resource, you must understand how the resource hierarchy is constructed for each protocol. Without knowing the protocol, you cannot add a valid sub-resource. Therefore, unless you give some forethought to how you intend to organize your resources in the Resources Tree, your ability to see what protocol a resource uses limited to displaying its properties.

To easily identify which protocol a resource uses, HP recommends that you group resources of a similar protocol into well-organized folders. Figure 3 illustrates how WebLogic resources might be organized in the Resources Tree.

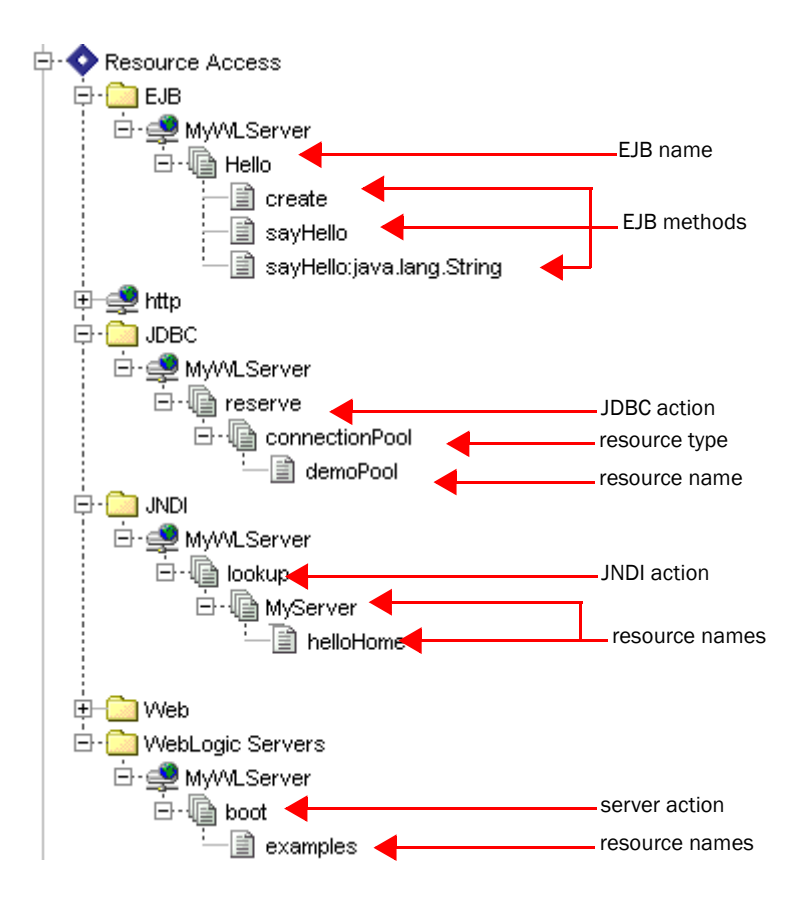

Figure 3 WebLogic Resources in the Policy Matrix

For a description of each available protocol in the WebLogic Server, see Constructing WebLogic resource hierarchies on page 29 for a detailed description of each protocol.

#### Constructing WebLogic resource hierarchies

Because of the variety of protocols used, resource hierarchies for WebLogic resources are constructed in a variety of different ways. Table 7 outlines how WebLogic resource hierarchies for each different protocol must be constructed.

| Resource type | Protocol | Resource Hierarchy                                     | Description                                                                                                    |
|---------------|----------|--------------------------------------------------------|----------------------------------------------------------------------------------------------------|
| URL           | HTTP     | context path                                           | Web application's context<br>path.<br>Note: For HTTPS resources<br>use HTTP as the protocol,<br>the WebLogic Enforcer<br>plugin does not distinguish<br>HTTP and HTTPS<br>resources. |
|               |          | resource_name1<br>resource_name2<br><br>resource_nameX | Each sub-resource is a step<br>deeper into the directory<br>hierarchy of the host<br>machine, which may<br>terminate at a specific file.                                             |
| EJB           | EJB      | ejb_name                                               | The name of the EJB<br>resource, as defined in the<br><ejb-name> tag in the<br/>resource's deployment<br/>descriptor.</ejb-name>                                                     |
|               |          | <pre>method_name:param1: param2</pre>                  | The name of the EJB<br>method. You can append<br>optional parameters by<br>separating them with a<br>colon.                                                                          |
| JNDI          | JNDI     | jndi_action                                            | An action (lookup, modify,<br>or list) performed on an<br>external directory.                                                                                                    |
|               |          | resource_name1<br>resource_name2<br><br>resource_nameX | Each sub-resource is a step<br>deeper into the directory<br>hierarchy of the host<br>machine, which may<br>terminate at a specific<br>resource.                                      |
| JDBC          | JDBC     | jdbc_action                                            | An action (reserve,<br>admin, shrink, restore)<br>performed on a database.                                                                                                    |
|               |          | resource_type                                          | The type of persistent connection.                                                                                                    |
|               |          | resource_name                                          | The name of the connection.                                                                                                    |

 Table 7
 Resource Hierarchies

| Resource type  | Protocol   | Resource Hierarchy                       | Description                                                                                                    |
|----------------|------------|------------------------------------------|----------------------------------------------------------------------------------------------------|
| JMS            | JMS        | jms_action                               | An action performed on a<br>message. You can protect<br>the send and receive<br>functions.                                                                                                    |
|                |            | destination_type                         | The destination type<br>(queue or topic) the<br>message is being sent to or<br>from.                                                                                                    |
|                |            | resource_name                            | The name of the queue or topic.                                                                                                    |
| Web Service    | webservice | context_path                             | The web application's context path.                                                                                                    |
|                |            | web_service_name                         | The web service name.                                                                                                    |
|                |            | <pre>method_name{param1   :param2}</pre> | The name of the web<br>service method. You can<br>append optional<br>parameters in a brace,<br>separated by a colon.                                                                               |
| Application    | WebLogic   | application_name                         | The name of the application.                                                                                                    |
| Server         | WebLogic   | server_action                            | An action (boot,<br>shutdown, lock, unlock)<br>performed on the WebLogic<br>Server.                                                                                                    |
|                |            | server_name                              | The name of the WebLogic<br>Server.<br>Note: You must define a<br>boot action for a WebLogic<br>Server and set the policy at<br>the server_name level to<br>define who can perform<br>this action. |
| Administration | WebLogic   | resource_name                            | The name of the administration resource.                                                                                                    |

#### Table 7 Resource Hierarchies (cont'd)

#### An example EJB hierarchy

In the example shown in Figure 4, an administrator adds an EJB resource named Hello, as well as three sub-resources (methods):

- create
- sayHello
- sayHello:java.lang.String

All users, once authenticated, can access the EJB Hello, as well as the methods create and sayHello. Note that the user named "Tester" does not have permission to use the EJB method sayHello with the parameter java.lang.String.

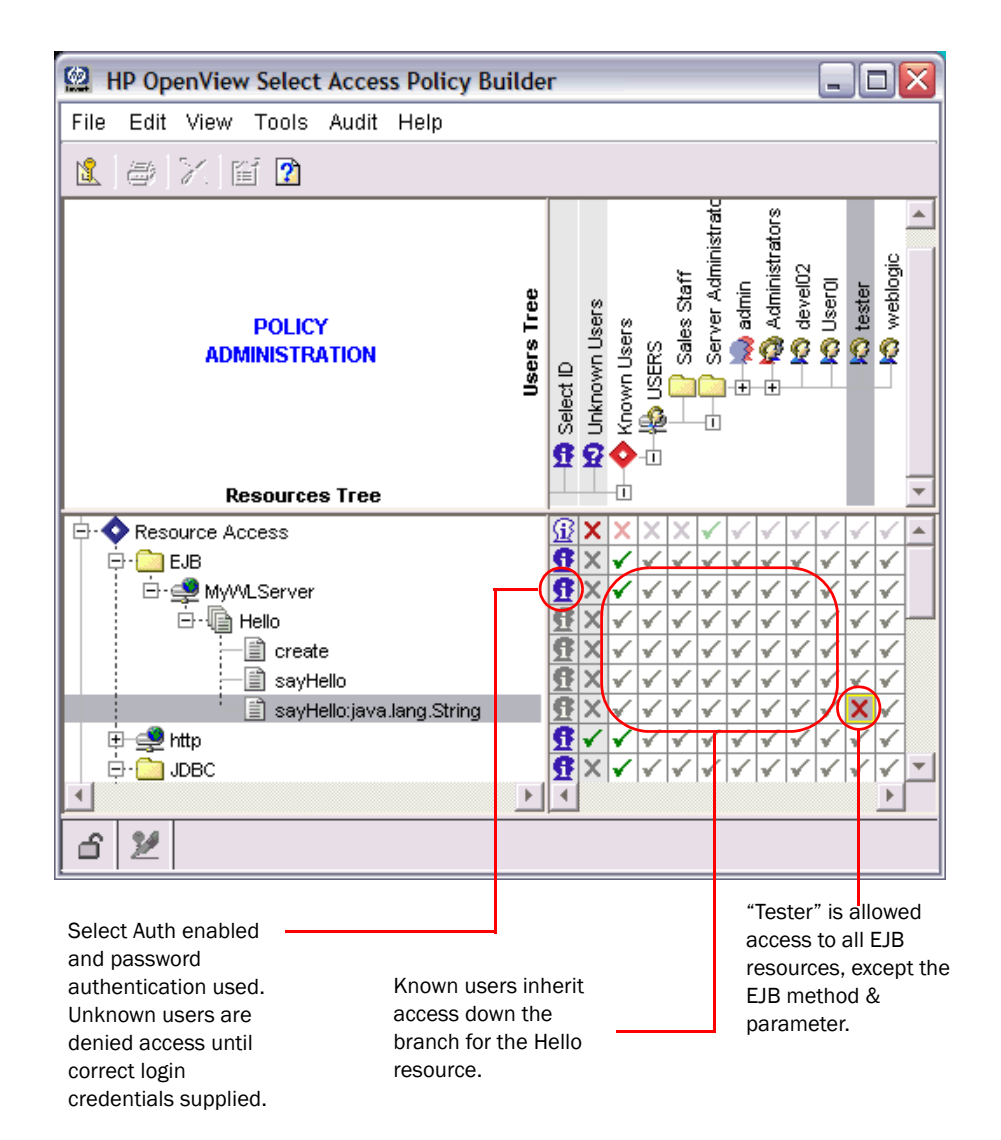

#### Figure 4 Example Policy Shown with EJB Entries

#### To bypass protocols

The BEA WebLogic Enforcer sends requests for all services to the Validator, including JNDI lookups, and EJB, JDBC and JMS requests. This may cause a large number of Enforcer requests to be sent and significantly affect performance. You can specify services to ignore to prevent extra Validator requests.

- 1 Run the Policy Builder.
- 2 Click Tools  $\rightarrow$  Component Configuration. The Component Configuration screen appears.
- 3 Select one of the following:
  - Enforcer Plugins to select all Enforcers.
  - Generic Enforcer Plugin to only select the WebLogic Enforcer.

- 4 Click Edit  $\rightarrow$  Properties. The Editing Enforcer Plugin Common Settings screen appears.
- 5 Click the **Customizable Properties** tab.

| Edi      | ting Enforcer Plugin Common Settings                                           | $\mathbf{X}$                                                                        |
|----------|--------------------------------------------------------------------------------|-------------------------------------------------------------------------------------|
| Sir<br>A | ngle DNS domain SSO Multiple DNS domain S<br>Audit Settings Validators NAT Cus | SO Ignored Filenames Pass-through Domains<br>tomizable Properties Tuning Parameters |
| S        | elect a property name from the Property Name li                                | st and define its value in the Value column                                         |
| [        | Set Properties                                                                 |                                                                                     |
|          | Property Name                                                                  | Value                                                                               |
|          | ignoredProtocols                                                               | http, ejb,jndi                                                                      |
|          |                                                                                |                                                                                     |
|          |                                                                                |                                                                                     |
|          |                                                                                |                                                                                     |
|          |                                                                                |                                                                                     |
|          |                                                                                |                                                                                     |
|          |                                                                                |                                                                                     |
|          |                                                                                |                                                                                     |
|          |                                                                                |                                                                                     |
|          |                                                                                | Add Delete                                                                          |
|          |                                                                                |                                                                                     |
|          | Set to default                                                                 | OK Cancel Help                                                                      |

#### Figure 5 Enforcer Plugin Customizable Properties

- 6 Click Add.
- 7 Type ignoredProtocols in the Property Name field.
- 8 Type the protocols to be ignored in the Value field.

Enter the protocols in lower case letters. Separate protocols using a comma.

- 9 Click **OK**. A warning appears telling you to refresh the Enforcer plugin configuration for the changes to take effect immediately.
- 10 Click **OK** to implement the changes.

#### When to Use Default Security Providers

The WebLogic Server uses an internal LDAP user source to authenticate users who try to:

- Access critical system tools.
- Invoke operations on critical system administration Management Beans (MBeans).

Consequently, the WebLogic Server attempts to authenticate these users against its own data source, even after you integrate Select Access with it. To protect those resources, use the WebLogic Server's default security providers instead. This includes managing who can boot the server.

# Setting Up Form-based Authentication

If you want to have your own custom login page instead of browser's login dialog box, you can setup Form-based authentication.

To setup Form-based authentication you define auth-method tag in you web application deployment descriptor (web.xml) file, and set its value to FORM. Sample deployment descriptor for Form-based authentication shows how to add this tag to your web.xml file.

Sample deployment descriptor for Form-based authentication

An example deployment descriptor is illustrated below:

```
<web-app>
...
<login-config>
<auth-method>FORM</auth-method>
<realm-name>SARealm</realm-name>
<form-login-config>
<form-login-page>/my_login.htm</form-login-page>
<form-error-page>/my_fail_login.htm</form-error-page>
</form-login-config>
</login-config></login-config>
```

#### </web-app>

...

The form-login-config and form-error-page tags define the path and filename of your own login page and fail login page. For details on how to setup Form-based authentication in your web application, see Chapter 2, Securing Web Applications, in the *BEA WebLogic Server Programming WebLogic Security Guide*.

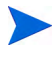

Login pages should typically not include any protected resources. Otherwise, users may not be redirected back to the original page after a successful login. For details, see Using Graphics on Login Pages on page 33.

#### Using Graphics on Login Pages

If your login page has some image files in it, check that those image files are not protected by any Select Access access policies. You can use one of two methods:

- Setting up access in the Policy Builder: Set an Allow access policy for all images on the login page for all unknown users.
- Setting up Select Access' WebLogic Enforcer plugin to ignore all image files with the **Ignored Filenames** setup screen when creating your Enforcer configuration XML file. Make sure you check the **Ignore GIF images** and the **Ignore JPEG images** boxes. For details, see Chapter 8, Configuring the Enforcer Plugins in the *HP OpenView Select Access 6.2 Installation Guide*.

# Setting Up Form-based Authentication with Multiple DNS Domain SSO

Multi-Domain SSO allows you to access content that is protected by the same Select Access system even when they exist in different DNS domains. For example, if your WebLogic Server is located on server1.domain1.com, and another web server is located on server2.domain2.com, you can setup Single Sign-on between them. To setup Form-based authentication with Multi-Domain SSO, you need to:

- Enable **Re-Login** on the WebLogic server.
- Define the Select Access login servlet as your web application's login page.
- Configure the Authentication server (from the Policy Builder) to use either:
  - The login form template provided by HP.
  - Your own custom login page.

Remember, your login pages should not include any protected resources. For details, see Using Graphics on Login Pages on page 33.

#### To set up SSO

- 1 Enable **Re-Login** on the WebLogic server using the following steps:
  - a Log in to the Admin console.
  - b Click Lock & Edit.
  - c Click the domain name on left panel (e.g. myDomain, base\_domain, etc).
  - d Click **Web Applications** on the right panel.
  - e Select the **Relogin Enabled** check box.
  - f Click Release Configuration.
- 2 Configure each application to use Form-based authentication with its web.xml file so it uses Select Access' login servlet as the login page.
  - a Open the deployment descriptor web.xml file in a text editor.
  - b Add and/or configure the tags to listed in Table 8 to this file.

#### c Save the changes to this file.

#### Table 8web.xml Tags Required

| Tag             | Sub-tag           | Description                                                                                                    |
|-----------------|-------------------|----------------------------------------------------------------------------------------------------|
| servlet         | servlet-name      | Sets name to any string. This string must meet the application's requirements.                                                                                                    |
|                 | servlet-class     | Sets the class of the login servlet. The class must be fully-qualified.                                                                                                    |
|                 | run-as            | Sets the role-name to a WebLogic<br>administrator (with the corresponding<br>role) defined by the default<br>Authentication Provider. The<br>administration role allows Select Access'<br>servlet to perform Perimeter<br>Authentication.<br>Tip: When you created Select Access'<br>security realm, all default user, group,<br>role and policies are added to it. This |
|                 |                   | includes a default user that Select Access<br>uses to boot the WebLogic Server. You<br>can use this name as the run-as role<br>name.                                                                                                    |
| servlet-mapping | servlet-name      | <ul> <li>This string must:</li> <li>Meet the application's requirements.</li> <li>Must match the servlet-name in the servlet tag.</li> </ul>                                                                                                    |
|                 | url-pattern       | Maps the servlet to a url string pattern.<br>This string must meet the application's<br>requirements.                                                                                                    |
| login-config    | auth-method       | Sets the method of authentication. Define this method as FORM.                                                                                                    |
|                 | realm-name        | Sets a specific realm. If you do not supply<br>a realm name, the default realm is used.                                                                                                    |
|                 | form-login-config | <ul> <li>Sets:</li> <li>form-login-page to the same URL pattern as in servlet-mapping.</li> <li>form-error-page to the application's login error page. Leave the value of this tag empty; Select Access does not use this value.</li> </ul>                                                                                                    |

See Sample web.xml file for an example of a completed web.xml file.

3 Configure an Authentication Server and corresponding login form in the Policy Builder. For details, see Chapter 6, Setting Up Authentication Services in the *HP OpenView Select Access 6.2 Policy Builder Guide*. 4 Run the Setup Tool and configure SSO on the Enforcer plugin for each third-party web server and WebLogic Server. For details on how to configure SSO for Enforcer plugin, see Chapter 8, Configuring the Enforcer plugins, in the *HP OpenView Select Access 6.2 Installation Guide*.

#### Sample web.xml file

#### The following is a complete sample of a server configuration file.

```
<web-app>
   <!-- Define the Servlets within the Web Application -->
   <servlet>
        <servlet-name>LoginServlet</servlet-name>
<servlet-class>com.hp.ov.selectaccess.solutions.weblogic.securityprovide
r.login.LoginServlet</servlet-class>
        <run-as>
            <role-name>weblogic</role-name>
        </run-as>
   </servlet>
    <servlet>
        <servlet-name>PersonalizationServlet</servlet-name>
        <servlet-class>PersonalizationServlet</servlet-class>
   </servlet>
    <!-- Define Servlet mappings to urls -->
   <servlet-mapping>
        <servlet-name>LoginServlet</servlet-name>
        <url-pattern>login.htm</url-pattern>
   </servlet-mapping>
   <servlet-mapping>
        <servlet-name>PersonalizationServlet</servlet-name>
        <url-pattern>PersonalizationServlet</url-pattern>
   </servlet-mapping>
    <login-config>
        <auth-method>FORM</auth-method>
        <realm-name>SARealm</realm-name>
        <form-login-config>
            <form-login-page>/login.htm</form-login-page>
            <form-error-page></form-error-page>
        </form-login-config>
   </login-config>
</web-app>
```

# Setting Up Perimeter Authentication

Perimeter authentication is best used when:

• You do not plan to let users log in from the WebLogic Server.

• Due to a limitation of WebLogic Server's web container, users who have set up Perimeter Authentication cannot use Forms or HTTP Basic Authentication. Therefore you want users siging in from other systems protected by Select Access to also log into the WebLogic Server.

By default, when sessions time out (that is, the token has expired), the WebLogic Server shows users the unauthorized error page (HTTP 401 error page). Note that Select Access' WebLogic Enforcer plugin cannot redirect a user to login server. Instead, you can setup your own 401 error page to replace WebLogic default one. For details, see To modify your HTTP 401 error page on page 38.

#### To set up Perimeter authentication

- 1 Configure the Select Access Identity Assertion Provider as described in Table 5.
- 2 Modify the web application's deployment descriptor to set authentication method to CLIENT-CERT. Do this by:
  - Adding an auth-method tag to your web.xml file.
  - Set its value to CLIENT-CERT.

Sample web.xml file shows how to add this tag to your web.xml file.

#### Sample web.xml file

The following sample shows how to add the auth-method tag.

#### To modify your HTTP 401 error page

- 1 Create your own 401 error page and then do one of the following:
  - Add a link to the login server.
  - Have the page redirect the user directly to the login server.
- 2 Define custom error pages in the error-page tag of the web application's deployment descriptor (web.xml).

For more information about setting up custom error page, see Customizing HTTP Error Responses in Chapter 3, Configuring Web Application Components in Developing Web Applications for WebLogic Server.

# Setting Up Authentication Via a Proxy Server

This method is ideally suited to organizations that:

- Want the Proxy server to authenticate users.
- Want full protection to all the resources support by Select Access' WebLogic Enforcer plugin, not only the URL resources protected by Proxy server.

#### To set up authentication via a proxy

- 1 Set up your WebLogic Server to use a web server as a proxy. For details, see BEA's Using Web Server Plug-Ins with WebLogic Server guide.
- 2 Install the corresponding Enforcer plugin on the web server proxy.
- 3 In the Policy Builder, set up your required authentication methods for the web server proxy.
- 4 Install and configure Select Access' WebLogic Enforcer plugin as described in Setting Up Perimeter Authentication on page 36.
- 5 In the Policy Builder, set access policies for all WebLogic resources for the WebLogic service entry. You do not need to set access policies for URL resources for the web service that is your proxy, except if the URLs are for the static HTML pages on your web server.

# Setting Up Certificate Authentication

To use Certificate Authentication, set up your environment as described in Setting Up Form-based Authentication with Multiple DNS Domain SSO on page 34. However, there are a few differences to take note of:

- You do not need to choose a login form; Certificate-based authentication uses digital certificates and not forms.
- Before you can setup the Certificate Authentication Server in the Policy Builder, load the root certificate into the Select Access directory server. For details on how to configure a Certificate Authentication server, see Certificate Authentication Service on page 115 the *HP OpenView Select Access 6.2 Policy Builder Guide*.
- Set up your WebLogic Server to use two-way SSL and load the root certificate to WebLogic Server's trust keystore. For details see Chapter 7, Configuring SSL on page 7-1 in the *BEA WebLogic Server Managing WebLogic Security Release 8.1*.
- Based on your security requirements, you may *optionally* choose to store user certificates in the Select Access directory server. Only if you want to compare each user's certificate with the one stored in Select Access, then you *must*:
  - Upload the user's certificate to the corresponding user's LDAP entry,
  - Check the Require certificates to be stored on the directory server box in the New Certificate Server dialog box.

# Setting Up Multiple Authentication Methods

You can setup multiple authentication methods by adding more than one authentication server to SelectID Properties dialog box. In addition to configuring multiple authentication methods, you also need to use a special login form, multiauth\_form.html. This form contains multiple authenticatin fields that correspond the credential collection for specific authentication methods. All authentication form elements are supported by Select Access' WebLogic Enforcer plugin, except the registration element.

If you use Certificate authentication with other authentication methods, Select Access' WebLogic Enforcer plugin tries certificate authentication first:

- If the user successfully authenticated via his/her certificate, then authentication is considered successful. The Enforcer plugin does not need to display the login form.
- If the user does not successfully authenticate, the Enforcer plugin displays the login form to let user login via other authentication methods.

# Setting Up Personalization

Select Access' WebLogic Enforcer plugin supports personalization for JSPs, servlets, and EJBs. With information either obtained from the directory server, or provided in real-time by a registering user, the communications between the WebLogic Server and user is altered to fit that user's stated needs as well as needs perceived by the business based on the available user information.

Unlike Select Access' web server-based Enforcer plugins, the WebLogic Enforcer plugin neither adds the prefix HTTP\_SA to a personalization variable name, nor does it change the variable name to uppercase. The variable name is exactly the same as you defined in the Policy Builder.

For more details about personalization, see Chapter 6, Authentication fundamentals: Select ID and personalization, in the *HP OpenView Select Access 6.2 Policy Builder Guide*.

#### How it Works in Select Access' WebLogic Enforcer Plugin

Personalization data is stored as key/value pairs in the SAP13n object, which is part of the Select Access Principal object. WebLogic applications can use this data by giving the corresponding key name to the SAP13n object.

#### To extract personalization data

- 1 Call the corresponding method:
  - For JSPs and servlets: getUserPrincipal() of the request object.
  - For EJB: getCallerPrincipal() of the EJB context.
- 2 To extract personalization data, call getPl3n() by using the Principal object obtained in step Step 1.

Extracting personalization data from a servlet shows how to extract personalization data from a servlet. In this example, the <code>PersonalizationServlet</code> displays all personalization data retrieved from Principal in a table.

Extracting personalization data from a servlet

The following sample shows how personalization data is extracted.

```
import java.io.*;
import java.util.*;
import javax.servlet.*;
import javax.servlet.http.*;
import java.security.Principal;
```

```
import
com.hp.ov.selectaccess.solutions.weblogic.securityprovider.principal.SAP
rincipalImpl;
import
com.hp.ov.selectaccess.solutions.weblogic.securityprovider.principal.SAP
13n;
/**
 * This is an example to show how a servlet retrieves personalization
data.
 */
public class PersonalizationServlet extends HttpServlet {
   public void doGet (HttpServletRequest request, HttpServletResponse
   response)
    throws ServletException, IOException {
        SAPrincipalImpl saPrincipal = null;
        SAP13n p13n = null;
        // Get principal from http request
        Principal principal = request.getUserPrincipal();
        if (principal != null && principal instanceof SAPrincipalImpl) {
           saPrincipal = (SAPrincipalImpl)principal;
           // Get personalization object from principal
           p13n = saPrincipal.getP13n();
        }
        response.setContentType("text/html");
        PrintWriter out = response.getWriter();
       out.println("<html>" +
       "<head><title>Select Access WebLogic Enforcer plugPersonalization
       Test</title></head>");
        if (p13n != null && !p13n.isEmpty()) {
           out.println("<H3>Personaliztion info in principal:</H3>");
           out.println("Key</b>
           Value</b>");
            // Get a collection of keys of all personalization attribute
           Set keySet = p13n.keySet();
           Iterator iterator = keySet.iterator();
           while (iterator.hasNext()) {
                String key = (String)iterator.next();
                String value = null;
```

# Integration with the WebLogic Portal

The Select Access' WebLogic Enforcer plugin can be integrated with WebLogic Portal Server versions 8.1 SP3 or later.

Since WebLogic Portal Server has its own proprietary authorization management mechanism, which is not accessible to external security providers, the Select Access' WebLogic Enforcer plugin will only provide authentication support for WebLogic Portal Server. Thus, access control for portal resources (such as desktop, book, page, portlet, etc) must be managed in the WebLogic Administration Portal. Security rules for other resources will still be managed in Select Access Policy Builder.

In Select Access, multiple groups can have the same name (cn) as long as their DN's are different. However, the WebLogic Portal Server doesn't allow duplicate group names, so you must make sure there are no duplicated group names defined in Select Access. In Select Access Policy Builder, folders are used to organize users and groups. Although folders are similar to groups in some aspects, the Enforcer plugin doesn't export folder names to the WebLogic Portal, so folders won't appear in the WebLogic Administration Portal.

To integrate Select Access with the WebLogic Portal Server, you simply follow the instructions to integrate the Select Access' WebLogic Enforcer plugin with WebLogic Server first, and then configure the Enforcer plugin to work with the WebLogic Portal Server by following the steps in Table 9.

# Table 9Configuring Select Access' WebLogic Enforcer Plugin for WebLogic<br/>Portal

| Step                                                                                                    | Details                                                                                                    |
|----------------------------------------------------------------------------------------------------|----------------------------------------------------------------------------------------------------|
| Step 1: Configure the<br>Enforcer plugin with your<br>Select Access directory<br>server connection<br>information. This<br>information provides user<br>and group information to<br>the WebLogic Portal, the<br>Enforcer plugin needs<br>Note: This solution<br>currently allows for Portal<br>users on a single directory<br>only. | <ul> <li>Open the Enforcer configuration file<br/>bea_enforcer.properties, and add the following<br/>configuration items:</li> <li>DirectoryServer: The URL of directory server,<br/>including port number. For example:<br/>DirectoryServer=ldap://localhost:389</li> <li>DirectoryServerPrincipal: The username for login to<br/>directory server. If empty or not defined, the Enforcer<br/>plugin will try to connect to the directory server as an<br/>anonymous user.</li> <li>DirectoryServerCredential: The login credentials<br/>necessary to access the directory server.</li> <li>UserStoreLocation: The Select Access user store<br/>location. For example:<br/>UserStoreLocation=ou=people, dc=mydomain, dc=my<br/>company, dc=com</li> <li>UserIDAttribute: The attribute of user entry in LDAP<br/>server to uniquely identify a user in WLS. For example:<br/>UserIDAttribute=uid</li> <li>Note: To make Select Access' WebLogic Enforcer plugin work<br/>well with the WebLogic Portal, you have to define the<br/>personalization data UID in Policy Builder. You also need to<br/>make sure the value of UserIDAttribute is same as the<br/>value of UID. For details about setting personalization data<br/>UID, see page 37, Table 7, Step 3.</li> <li>GroupNameAttribute: The attribute of group entry in LDAP<br/>server to uniquely identify a group in WLS. For example:<br/>GroupNameAttribute=cn</li> </ul> |

| Step                                                                                                    | Details                                                                                                    |
|----------------------------------------------------------------------------------------------------|----------------------------------------------------------------------------------------------------|
| Step 2: Configure Security<br>Rules in Policy Builder.                                                                                                | <ul> <li>When the WebLogic Portal Server starts up, the Portal<br/>Framework needs to access some resources anonymously.<br/>You need to setup proper security policy to allow anonymous<br/>access to those resources. Some common resources needed by<br/>all portal servers include:</li> <li>JNDI Resources:</li> </ul>                                                                                                    |
|                                                                                                    | lookup/ <portal_app_name></portal_app_name>                                                                                                    |
|                                                                                                    | lookup/weblogic                                                                                                    |
|                                                                                                    | lookup/portalFrameworkPool                                                                                                    |
|                                                                                                    | lookup/jws                                                                                                    |
|                                                                                                    | lookup/cgDataSource                                                                                                    |
|                                                                                                    | JMS Resources:                                                                                                    |
|                                                                                                    | receive/queue/cgJWSQueue                                                                                                    |
|                                                                                                    | JDBC Resources:                                                                                                    |
|                                                                                                    | reserve/ConnectionPool/cgPool                                                                                                    |
|                                                                                                    | Other resources may also require to be accessed<br>anonymously during portal server startup depending on the<br>implementation of your portal application. To configure<br>those resources, see Configure Resources Required During<br>Server Startup on page 44.                                                                                                    |
| Step 3: Reboot WebLogic<br>Portal Server to implement<br>these changes.                                                                               | N/A                                                                                                    |
| Step 4: Configure Security<br>Rules in WebLogic<br>Administration Portal to<br>browse users and groups<br>provided by Select Access<br>Authenticator. | <ol> <li>Login to WebLogic Administration Portal.</li> <li>In the Service Administration page, click Authentication<br/>Hierarchy Service from the left pane.</li> <li>Enter SAAuthenticator in the textbox next to Provider<br/>to Add to Build List.</li> <li>Click Update &amp; Build Tree.</li> <li>In the Users and Groups page, select SAAuthenticator<br/>from the Browse User-Groups from drop-down list.</li> <li>Verify that the Select Access users and groups appear in<br/>the screen.</li> </ol> |

# Table 9Configuring Select Access' WebLogic Enforcer Plugin for WebLogic<br/>Portal (cont'd)

## Configure Resources Required During Server Startup

If your Portal application cannot startup correctly after installing Select Access' WebLogic Enforcer plugin, it is probably because the anonymous access to some resources were denied by the Select Access Policy Validator.

#### To determine resource denials

- 1 Modify the Enforcer plugin's log level to info.
- 2 Restart your server.
- 3 Check the Enforcer plugin's audit output to determine which resources were denied by Policy Validator.
- 4 Choose one of the following approaches to solve the problem:
  - Setup a security policy to allow anonymous access to the resources.
  - (Recommended) Grant the caller a proper run-as role in its deployment descriptor. You can only choose this option if the caller is a component of your application instead of a component of Portal Framework.

#### Configure Security Policy and User Profiles in the WebLogic Administration Portal

Once you are able to see Select Access users and groups in the WebLogic Administration Portal, you can:

- Create visitor entitlement based on Select Access users and groups.
- Build security policy by using that entitlement
- Edit user's profiles. Please refer to WebLogic Portal documents for details about management security and user profile in the Portal.

The Select Access' WebLogic Enforcer plugin only allows read-only access to the Select Access user store. Editing the user, group or group membership information with the WebLogic Administration Portal won't have any effect.